Procedimentos apenas para a quarta página no cadastro do pesquisador.

| Ninistério da Saúde                                             |                                                                                            |                                                                                      | central de suporte                                      |
|-----------------------------------------------------------------|--------------------------------------------------------------------------------------------|--------------------------------------------------------------------------------------|---------------------------------------------------------|
| ·                                                               |                                                                                            |                                                                                      | V2.17                                                   |
| Você está em: Público > Cadastro n<br>CADASTRO NA PLATAFORMA BI | a Plataforma Brasil<br>RASIL                                                               | <u>1° Passo:</u><br>Caso o pesquisador possua vinculo                                |                                                         |
| • Deseja vincular alguma Instituição<br>O Sim O Não             | o de pesquisa?                                                                             | opção "sim".                                                                         |                                                         |
| Adicionar Instituição<br>* Nome da Instituição:                 | Buscar Instituiç                                                                           | * Perfil:<br>io Selecione *                                                          |                                                         |
| Órgão / Unidade:                                                |                                                                                            |                                                                                      |                                                         |
| Declaro que as informaçõe           Voltar                      | s anteriormente prestadas são verdadeiras.<br>• • • • •                                    | Adicionar                                                                            |                                                         |
|                                                                 | Este sistema foi desenvolvido para os navegadores Inter<br>ou Mozilla Firefox (versão 9 ou | net Explorer (versão 7 ou superior), Corseino<br>Nacional de Saúde SUS<br>superior). | RE. Ministério da<br>Saúde RAIS RICO E PAÍS SEN POBREZA |

| Saúde<br>Mhistério da Saúde             |                                                      |                                                                                                    |                                                                | BRASIL             |
|-----------------------------------------|------------------------------------------------------|----------------------------------------------------------------------------------------------------|----------------------------------------------------------------|--------------------|
| Plataforma<br>Brazil                    |                                                      |                                                                                                    |                                                                | central de suporte |
|                                         |                                                      |                                                                                                    |                                                                | V2.17              |
| Você está                               | á em: Público > Cadastro na Plataforma Brasil        |                                                                                                    |                                                                |                    |
| CADAS                                   | STRO NA PLATAFORMA BRASIL                            |                                                                                                    |                                                                |                    |
| * Deseja                                | a vincular alguma Instituição de pesquisa?           |                                                                                                    |                                                                |                    |
| Sim                                     | n 🔘 Não                                              |                                                                                                    |                                                                |                    |
| Adicion                                 | nar Instituição                                      |                                                                                                    |                                                                |                    |
| * Nom                                   | me da Instituição:                                   | * Perfil:                                                                                                    |                                                                |                    |
| Órgão                                   | o / Unidade<br>Parâmetros de Pesquisa                | <u>3° Passo:</u><br>Inserir apenas uma das opções.<br>"CPNJ" ou "Nome da Instituição".                          | ×                                                              |                    |
|                                         | CNPJ / Nome da Ins                                   | stituição                                                                                                    | Pesquisar                                                      |                    |
| Inserir apenas o<br>CNPJ: 46.068.425/00 | 0<br>001-33                                          | Inserir apenas<br>"Unicamp".                                                                                    | Adicionar                                                      |                    |
| Vol                                     | Declaro que as informações anteriormente prestadas s | ão verdadeiras.                                                                                                 | Concluir                                                       |                    |
|                                         | Este sistema foi desenv                              | olvido para os navegadores Internet Explorer (versão 7 ou superio<br>ou Mozilla Firefox (versão 9 ou superior). | DF), Conseino<br>Nacional de Saúde SUS <b>e se</b> Minus<br>Sa | tério da<br>ude    |

| Saúde<br>Ministério da Saúde | Pesquisar Instituição       |                                                                                             |                                                          | >                          | ( )                               |                    |
|------------------------------|-----------------------------|---------------------------------------------------------------------------------------------|----------------------------------------------------------|----------------------------|-----------------------------------|--------------------|
| PlataPorma<br>Brazil         | Parâmetros de Pesquisa      | Nome da Instituição                                                                         |                                                          |                            |                                   | central de suporte |
|                              |                             | Unicamp                                                                                     | Pes                                                      | squisar                    |                                   | V2.17              |
| Você está em: P              | CNPJ                        | Nome da Instituição                                                                         | Nome Fantasia                                            | Ação                       |                                   |                    |
| CADASTRO N                   | 50.092.782/0001-04          | ASSOCIACAO DE DOCENTES DA UNIVERSIDADE<br>ESTADUAL DE CAMPINAS, ADUNICAMP-SECAO<br>SINDICAL |                                                          | H. /                       |                                   |                    |
| * Deseja vincula             | 46.068.425/0001-33          | Centro de Ensino de Línguas/UNICAMP                                                         |                                                          | Ŀ. /                       |                                   |                    |
| Sim O Na                     | 04.949.410/0001-34          | DINAMICA ADMINISTRACAO E CONSULTORIA<br>LTDA - ME                                           | FACULDADE UNIDA DE CAMPINAS -<br>UNICAMPS                | Ŀ. /                       |                                   |                    |
| Adicionar Inst               |                             | Faculdade de Ciências Medicas - UNICAMP                                                     | Campus Campinas                                          | Ŀ. /                       |                                   |                    |
| * Nome da Ir                 | 46.068.425/0001-33          | Faculdade de Odontologia de Piracicaba - Unicamp                                            | Faculdade de Odontologia de Piracicaba<br>Unicamp        | a- E. /                    |                                   |                    |
| 5 m                          | 46.068.425/0001-33          | Hospital de Clínicas - UNICAMP                                                              |                                                          | <b>L</b> . /               |                                   |                    |
| Orgao / Unida                | 46.068.425/0001-33          | Hospital de Clínicas da UNICAMP                                                             | HC UNICAMP                                               | Ŀ. /                       |                                   |                    |
|                              |                             | Instituto de Biologia - Unicamp                                                             |                                                          | E. /                       |                                   |                    |
|                              | 46.068.425/0001-33          | Universidade Estadual de Campinas - UNICAMP                                                 | Universidade Estadual de Campinas -<br>UNICAMP           | k. "                       |                                   |                    |
|                              |                             | 4° Passo:                                                                                   |                                                          |                            | Adicionar                         |                    |
| Declard                      | o que as informações anteri | ormen                                                                                       | la (correta).                                            |                            |                                   |                    |
| Voltar                       |                             | ••••                                                                                        |                                                          |                            | Concluir                          |                    |
|                              |                             |                                                                                             |                                                          |                            | _                                 |                    |
|                              |                             | Este sistema foi desenvolvido para os navegadores In<br>ou Mozilla Firefox (versão 9        | ternet Explorer (versão 7 ou superior),<br>ou superior). | Conselho<br>Nacional de Sa | úde SUS 🛖 🖾 Ministério d<br>Saúde |                    |

| Saúde<br>Ministério da Saúde                                              |                                                                                                    |                                             |
|---------------------------------------------------------------------------|----------------------------------------------------------------------------------------------------|---------------------------------------------|
| omoPotal9                                                                 | a                                                                                                    | central de suporte                          |
|                                                                           |                                                                                                    | V2.17                                       |
|                                                                           | Você está em: Público > Cadastro na Plataforma Brasil                                                                                                    |                                             |
|                                                                           | CADASTRO NA PLATAFORMA BRASIL                                                                                                    |                                             |
|                                                                           | <ul> <li>Deseja vincular alguma Instituição de pesquisa?</li> <li>Sim O Não</li> </ul>                                                                                                    |                                             |
|                                                                           | Adicionar Instituição <u>5° Passo:</u>                                                                                                    |                                             |
|                                                                           | Nome da Instituição:     Perfil:     Deve-se escolher o     perfil de acesso.                                                                                                    |                                             |
| <u>6° Passo:</u>                                                          | Órgão / Unidade:<br>Universidade Estadual de Campinas - UNICAMP (Universidade Estadual de Campinas - UNICAMP)<br>CEMICAMP - CENTRO DE PESQUISAS EM SAUDE REPRODUTIVA DE CAMPINAS (CEMICAMP)<br>Centro de Ensino de Línguas/UNICAMP<br>Centro de Estudos e Pesquisas em Reabilitação (CEPRE)<br>Centro de Hematologia e Hemoterapia - HEMOCENTRO<br>Departamento de Engenharia Riomédica / Departamento de Engenharia Riomédica)<br>Adicionar |                                             |
| - Pode sem mencionadas<br>mais de uma unidade.                            | Declaro que as informações anteriormente prestadas são verdadeiras.     Caso não consta unidade, solicitar     ao CEP o cadastramento.                                                                                                    |                                             |
| - Geralmente deve constar                                                 |                                                                                                    |                                             |
| a unidade de vinculo do<br>pesquisador e a unidade<br>de coleta de dados. | Este sistema foi desenvolvido para os navegadores Internet Explorer (versão 7 ou superior), Conselho<br>ou Mozilla Firefox (versão 9 ou superior).<br>Said                                                                                                    | ris da<br>de<br>PAIS RICO E PAIS SEH POBREZ |